## Corrections and Pending work

 School → login : Yaha par aapko process bar lagana tha, aapne upar database upload me bhi laga hua hai. RED MARKING se bataya hai. Please dekh kar correction kar dijiye. School document List should be order by ID descending.

| Browse No file selected.          | Description | // |    | Vidhualau        |             |                                                                   |
|-----------------------------------|-------------|----|----|------------------|-------------|-------------------------------------------------------------------|
|                                   | ]           |    | ID | Id               | Description | File Name Action                                                  |
|                                   |             |    |    | VVMIC            | Gh          | 991958917839SVM BHEL Backup 4-03-2023)SN202223                    |
| SUBMIT                            |             |    | -  | DIDIHAT          | 011         |                                                                   |
|                                   |             |    | 2  | VVMIC<br>DIDIHAT |             | 276473<br>Is column me "Delete" and "Down<br>ka Button Lagana hai |
| ploading Process baar lagana hai. |             |    | 3  | VVMIC<br>DIDIHAT |             | 651573                                                            |
|                                   |             |    |    |                  |             |                                                                   |

## 2. Abhi School Document ki list aa rahi hai, usme Column names and related data show hona hai.

| Scho  | ol D     | ocument List     |                 |                                                         |                     | Home / Scho | ool Documen |
|-------|----------|------------------|-----------------|---------------------------------------------------------|---------------------|-------------|-------------|
| Schoo | ol Docu  | iment            |                 | Last Uploaded Date / Tile                               |                     |             |             |
| Show  | 10 🗢     | entries          | Total Files Cou | t Last Uploaded File Name                               | Search:             |             |             |
| ID    | ţĻ       | Vidhyalay Id     | Description 1   | File Name 11                                            | Upload Date/Time    | ↑↓ Action   | <b>1</b> 11 |
| 1     |          | VVMIC DIDIHAT    | gh              | 9919589178395VM_BHEL_Backup(24-03-2023)5N202223_(1).rar | 2023-04-14 00:00:00 | View        | 1           |
| 2     |          | SVMIC GAIRSAIN   | DFRD            | 652905document_(88).pdf                                 | 2023-04-14 00:00:00 | View        | 1           |
| Show  | ving 1 t | o 2 of 2 entries |                 |                                                         |                     | Previous    | 1 Next      |
|       |          |                  |                 |                                                         |                     |             |             |

**3.** School Document Download : admin/login me kisi school ko select karne (View) ke baad, Document Download nahi ho rahe hai.

| V         | VMIC DI                   | DIHAT List       |                            |                                                      | •                           | iome / School Document |  |  |  |  |
|-----------|---------------------------|------------------|----------------------------|------------------------------------------------------|-----------------------------|------------------------|--|--|--|--|
|           | School Docum              | ent Ye Vidhyalay | -> School Document> VVMICI | DIDIHAT> ke documents ki list hai. ID 20 ke PDF ko d | ownload karne ki koshish ki | Cancel                 |  |  |  |  |
| ee        | Show 10 + entries Search: |                  |                            |                                                      |                             |                        |  |  |  |  |
| <i>с,</i> | ID 14                     | Vidhyalay Id     | Description 14             | File Name                                            | Upload Date/Time            | Action 11              |  |  |  |  |
|           | 20                        | VVMIC DIDIHAT    | Applicant Resume           | 930061Prince_Pandey_Gwalior.pdf                      | 2023-04-14 00:00:00         | 4                      |  |  |  |  |
| *<br>*    | 19                        | VVMIC DIDIHAT    |                            | 736197                                               | 2023-04-14 00:00:00         | Ł                      |  |  |  |  |
| ۲.        | 18                        | VVMIC DIDIHAT    |                            | 270032                                               | 2023-04-14 00:00:00         | 4                      |  |  |  |  |
|           | 17                        | VVMIC DIDIHAT    | d                          | 465078document_(89).pdf                              | 2023-04-14 00:00:00         | 1                      |  |  |  |  |
|           | 16                        | VVMIC DIDIHAT    |                            | 478663                                               | 2023-04-14 00:00:00         |                        |  |  |  |  |
| ۲.        | 15                        | VVMIC DIDIHAT    |                            | 448234                                               | 2023-04-14 00:00:00         | ±                      |  |  |  |  |
| <b>*</b>  | 14                        | VVMIC DIDIHAT    |                            | 594556                                               | 2023-04-14 00:00:00         | 1                      |  |  |  |  |
|           | 13                        | VVMIC DIDIHAT    |                            | 597873                                               | 2023-04-14 00:00:00         | ±                      |  |  |  |  |
|           | 12                        | VVMIC DIDIHAT    |                            | 862583                                               | 2023-04-14 00:00:00         | 1                      |  |  |  |  |
|           | 11                        | VVMIC DIDIHAT    |                            | 454814                                               | 2023-04-14 00:00:00         | ±                      |  |  |  |  |

**3.** Support File : Support File upload hone ke liye processing bar lagana hai.

| Support Files                  | Home / Support Files / New Support File |
|--------------------------------|-----------------------------------------|
| Basic Details                  |                                         |
| Sequence No.                   | Description                             |
| 2                              | ARDA School Software Setup file         |
|                                |                                         |
| File Upload Processing Bar     |                                         |
|                                |                                         |
|                                | li.                                     |
| File                           |                                         |
| Browse ApnaschoolGlobainew.rar |                                         |
| Cancel                         | Submit                                  |

## 4. Support Files List : Isme Download ka button nahi hai. Lagana hai.

| Sı | ipport Fi          | les List      |                         |                                       |                  |        | Home / Support Files |  |  |
|----|--------------------|---------------|-------------------------|---------------------------------------|------------------|--------|----------------------|--|--|
| s  | upport Files       |               |                         |                                       |                  |        | + New Support File   |  |  |
| 1  | 5how 10 🗢          | entries First | Column ID ka rakhna hai | hai.                                  |                  |        | earch:               |  |  |
|    | Sequence<br>No. ↑↓ | Description   | ţ1                      | File Name                             |                  | Action | †1                   |  |  |
|    | 1                  | 5             | 1                       | avatar-demo.jpg                       |                  |        | Download Button      |  |  |
|    | 2                  | rer           |                         | KoosCV.doc                            |                  | ĩ      |                      |  |  |
|    | 2                  | Header        |                         | Gudget-Class-9-Hindi-Header.jpg       |                  | ĩ      |                      |  |  |
|    | 8                  | asd           |                         | image (22).png                        |                  | Î      |                      |  |  |
|    | 9                  | sdf           |                         | image (22).png                        |                  |        |                      |  |  |
| :  | ihowing 1 to 5     | of 5 entries  | Server File Name. Niche | list me bhi server par actual files l | ka naam chahiye. |        | Previous 1 Next      |  |  |

5. admin→ login→ Vidhyalay : Yaha par searching ke liye text box and button laga dijiye. Abhi ye background process hota rahta hai and Time taken hai. Hame "keypress" searching ka requirement nahi hai. Page open hote hi, text box samne aa jaaye. Aapko Sankul list me bhi ye theek karna hai. Abhi list bahut kam hai only 14 District hi hai, but baad me yaha bhi problem hogi.

| This page is slowing down Firefox. To speed up your browser, stop this page. Stop |           |                |                    |  |            |                   |                   |               |        |                  |  |  |
|-----------------------------------------------------------------------------------|-----------|----------------|--------------------|--|------------|-------------------|-------------------|---------------|--------|------------------|--|--|
|                                                                                   | ≡ Logo    | ut             |                    |  |            |                   |                   |               |        | Administrator    |  |  |
| Dashboard Lisers                                                                  | Vidyala   | Vidyalaya List |                    |  |            |                   |                   |               |        | Home / Vidyalaya |  |  |
| Management Commitee                                                               | Vidyalaya |                |                    |  |            |                   | earch Text S      | Submit +      |        |                  |  |  |
| Transfer Certificate (TC) Events                                                  | Vidhyal   | ay Id          | School Name        |  | UDISE Code | User Id           | Password          | E-Mail        | Status | Action           |  |  |
| 💄 What Parents Says                                                               | 1         |                | VVMIC DIDIHAT      |  | 123        | VVMICDIDIHAT      | VVMICDIDIHAT      | abc@abc.com   |        | 6 💿 🚺            |  |  |
| 🌣 Photo Gallary 🛛 <                                                               | 2         |                | VVMIC DHARCHULA    |  | 123        | VVMICDHARCHULA    | VVMICDHARCHULA    | abc@gmail.com |        | 60               |  |  |
| O Vidyalaya                                                                       | 3         |                | VVMIC GANGOLIHAT   |  | 123        | VVMICGANGOLIHAT   | VVMICGANGOLIHAT   | abc@gmail.com |        | 2 🛛 🗊            |  |  |
| O Class                                                                           | 4         |                | VVMIC MUNSYARI     |  | 123        | VVMICMUNSYARI     | VVMICMUNSYARI     | abc@gmail.com |        | 6 0              |  |  |
| O Student                                                                         | 5         |                | SGVMIC PITHORAGARH |  | 123        | SGVMICPITHORAGARH | SGVMICPITHORAGARH | abc@gmail.com |        |                  |  |  |

 Folders (School Document and Support Files) : Aapko inke folder location change karna hai. Aapko backup\_file ke parallel hi ise shift karna hai. Schools se related sara data ek "uploads" wale folder ke andar hi rahega.

| + 🖿 pandahathiwalaujjain                          | Name                                                           | Size | Last Modified         | Туре    |
|---------------------------------------------------|----------------------------------------------------------------|------|-----------------------|---------|
| – 🗁 uploads                                       | admission                                                      | 4 KB | Jul 19, 2022, 4:16 PM | httpd/u |
| + 🖿 album                                         | album                                                          | 4 KB | Jul 19, 2022, 4:16 PM | httpd/u |
| backup_file                                       | banners                                                        | 4 KB | Jul 19, 2022, 4:16 PM | httpd/u |
| + in system                                       | events                                                         | 4 KB | Jul 19, 2022, 4:16 PM | httpd/u |
| + trash                                           | faculty                                                        | 4 KB | Jul 19, 2022, 4:16 PM | httpd/u |
| uploads<br>+ - admission                          | gallery Hamare sabbi uploading and downloading ke              | 4 KB | Jul 19, 2022, 4:16 PM | httpd/u |
| + 🖿 album                                         | important_website work uploads naam ke folder ke andar folders | 4 KB | Jul 19, 2022, 4:16 PM | httpd/u |
| banners                                           | bana kar ho rahe hai. Aap in dono folders ko                   | 4 KB | Aug 4, 2022, 3:33 PM  | httpd/u |
| ■ faculty                                         | managementCommitee                                             | 4 KB | Jul 19, 2022, 4:16 PM | httpd/u |
| Abhi 🖿 gallery                                    | news                                                           | 4 KB | Jul 19, 2022, 4:16 PM | httpd/u |
| par logo                                          | SchoolDocument                                                 | 4 KB | Today, 7:40 PM        | httpd/u |
| hai. 🖿 managementCommitee                         | specility                                                      | 4 KB | Jul 19, 2022, 4:16 PM | httpd/u |
| news                                              | supportfiles                                                   | 4 KB | Today, 12:28 PM       | httpd/u |
| specility                                         |                                                                | 4 KB | Jul 19, 2022, 4:16 PM | httpd/i |
| > 🖿 supportfiles                                  |                                                                | 4 KB | Jul 19, 2022, 4:16 PM | httpd/u |
| test_files                                        |                                                                | 4 10 | Jul 19, 2022, 4:16 PM | http:// |
| ps://unity.herosite.pro:2083/cpsess4515862104/fro | tend/jupiter/filemanager/index.html#                           | 4 10 | 001 13, 2022, 4.10 FM | nttpu/t |

7. Change Soft Backup Searching : Aapko bataya tha ki "Key Press" searching nahi karni hai. Right side wale search ko drop down ke right side me lana hai. "Submit" ke press karne par hi <u>File name se</u> search karna hai. Abhi jaha par (right side) me search ka text box hai waha par <u>Name</u> base search kar sakte hai.

| = Logout                                                   |                   |                    |              |            |                         |              |    |                    | 2                     | Administrator  |
|------------------------------------------------------------|-------------------|--------------------|--------------|------------|-------------------------|--------------|----|--------------------|-----------------------|----------------|
| Vidyalaya Softbackup List<br>File Name                     |                   |                    |              |            |                         |              |    |                    |                       |                |
| select vidyalaya v Name School ID select sessions v Submit |                   |                    |              |            |                         |              |    |                    | Uploded               |                |
|                                                            | Show 10 ¢ entries |                    |              |            |                         |              |    |                    | Search:               |                |
|                                                            | Sr<br>No. ↑↓      | Vidhyalay<br>ID ↑↓ | School Name  | Session 11 | Name ↑↓                 | File Name    | 11 | Server File Name   | ↑↓ Date Time          | e †↓ Action †↓ |
|                                                            | 1                 | 372                | ADINATH      | 2023-2024  | ADINATH<br>(13-04-2023) | SN202324.rar |    | 738858SN202324.rar | 2023-04-1<br>11:55:58 | 3              |
|                                                            | 2                 | 372                | ADINATH      | 2022-2023  | ADINATH<br>(13-04-2023) | SN202223.rar |    | 1236265N202223.rar | 2023-04-1<br>11:51:35 | 3              |
|                                                            | 3                 | 369                | MOTHER'S PET | 2022-2023  | Data                    | SN202223.rar |    | 778543SN202223.rar | 2023-04-1<br>10:50:03 | 3              |
|                                                            | 4                 | 369                | MOTHER'S PET | 2021-2022  | ΠΔΤΔ                    | SN202122 rar |    | 8278755N202122 rar | 2023-04-1             | ۹              |